# 配置FireSIGHT系統以將警報傳送到外部系統日誌 伺服器

### 目錄

<u>簡介</u> <u>必要條件</u> <u>需求</u> <u>採用元件</u> <u>傳送入侵警報</u> <u>傳送運行狀況警報</u> <u>第1部分:建立系統日誌警報</u> <u>第2部分:建立運行狀況監視器警報</u> 傳送影響標誌、發現事件和惡意軟體警報

# 簡介

儘管FireSIGHT系統在其Web介面內提供了各種事件檢視,但您可能希望配置外部事件通知以促進 對關鍵系統的持續監控。您可以將FireSIGHT系統配置為生成警報,在生成以下任一警報時通過電 子郵件、SNMP陷阱或系統日誌通知您。本文描述如何配置FireSIGHT管理中心以在外部系統日誌 伺服器上傳送警報。

# 必要條件

#### 需求

思科建議您瞭解系統日誌和FireSIGHT管理中心。此外,防火牆中必須允許系統日誌埠(預設為 514)。

#### 採用元件

本檔案中的資訊是根據軟體版本5.2或更新版本。

**注意**:本文中的資訊是根據特定實驗室環境內的裝置所建立,並使用已清除(預設)的組態來 啟動。如果您的網路正在作用,請確保您已瞭解任何指令可能造成的影響。

# 傳送入侵警報

1.登入到FireSIGHT管理中心的Web使用者介面。

2.導航至Policies > Intrusion > Intrusion Policy。

3.按一下要應用的策略旁邊的編輯。

4.按一下Advanced Settings。

5.在清單中找到Syslog Alerting,並將其設定為Enabled。

| Overview Analysis Policie             | es Devices Objects FireAMP           | Healt                               | h System Help <del>v</del> admin v |
|---------------------------------------|--------------------------------------|-------------------------------------|------------------------------------|
| Access Control Intrusion > In         | ntrusion Policy Network Discovery    | Application Detectors Files Users   | Correlation Actions •              |
| Edit Policy                           |                                      |                                     |                                    |
| Policy Information                    | Advanced Settings                    |                                     | < Back                             |
| Variables                             | V Performance Settings               |                                     |                                    |
| Rules                                 | Event Queue Configuration            | Enabled     Opicabled               | / Edit                             |
| FireSIGHT Recommendations             | Even queue composition               | Chabled Obsabled                    | e une                              |
| <ul> <li>Advanced Settings</li> </ul> | Latency-Based Packet Handling        | Enabled      O Enabled     Disabled |                                    |
| Policy Layers                         | Latency-Based Rule Handling          | C Enabled 📀 Disabled                |                                    |
|                                       | Performance Statistics Configuration | Enabled      Disabled               | 🥔 Edit                             |
|                                       | Regular Expression Limits            | Enabled Oisabled                    | 🥖 Edit                             |
|                                       | Rule Processing Configuration        | Enabled Oisabled                    | 🥜 Edit                             |
|                                       | 🐨 External Responses                 |                                     | 0                                  |
|                                       | SNMP Alerting                        | 🗌 Enabled 🛛 🙆 Disabled              | =                                  |
|                                       | Syslog Alerting                      | Enabled Oisabled                    | 🥖 Edit 🗸                           |

6.按一下Syslog Alerting右側的Edit。

7.在Logging Hosts欄位中鍵入系統日誌伺服器的IP地址。

8.從下拉選單中選擇適當的Facility和Severity。除非將系統日誌伺服器配置為接受特定設施或嚴重性的警報,否則可以將這些警報保留為預設值。

| Overview Analysis Policies     | Devices Objects FireAMP         |                             | Health      | System Hel         | o ▼ admin ▼ |
|--------------------------------|---------------------------------|-----------------------------|-------------|--------------------|-------------|
| Access Control Intrusion > Int | rusion Policy Network Discovery | Application Detectors Files | Users       | Correlation        | Actions •   |
| Edit Policy                    |                                 |                             |             |                    |             |
| Policy Information             | Syslog Alerting                 |                             |             |                    | < Back      |
| Variables                      | Settings                        |                             |             |                    |             |
| Rules                          | Leasing Marte                   | (Classia ID address a       |             | a sector of Hark's |             |
| FireSIGHT Recommendations      | Logging Hosts                   | (Single IP address o        | r comma-seg | parated list)      |             |
| Advanced Settings              | Facility AUTH V                 |                             |             |                    |             |
| Back Orifice Detection         | Priority EMERG V                |                             |             |                    |             |
| Checksum Verification          |                                 |                             |             |                    |             |
| DCE/RPC Configuration          |                                 | Revert to Defaults          |             |                    |             |
| DNS Configuration              |                                 |                             |             |                    |             |
| Event Queue Configuratio       |                                 |                             |             |                    |             |
| FTP and Telnet Configurat      |                                 |                             |             |                    |             |
| Global Rule Thresholding       |                                 |                             |             |                    |             |
| GTP Command Channel C          |                                 |                             |             |                    |             |

#### 9.按一下此螢幕左上角附近的Policy Information。

10.按一下Commit Changes按鈕。

11.重新應用入侵策略。

**附註**:為了生成警報,請在訪問控制規則中使用此入侵策略。 如果未配置訪問控制規則,則 將此入侵策略設定為用作訪問控制策略的預設操作,然後重新應用訪問控制策略。

現在,如果在該策略上觸發了入侵事件,則還會向在入侵策略上配置的系統日誌伺服器傳送警報。

# 傳送運行狀況警報

#### 第1部分: 建立系統日誌警報

1.登入到FireSIGHT管理中心的Web使用者介面。

#### 2.定位至**策略>操作>預警**。

| Overview                                         | v Ana                           | lysis | Polici | es C              | Devices | Ob                                 | jects                 | F     | ireAMP     |                  |        | Hea    | alth             | System | Help 🔻      | admin 🔻     |
|--------------------------------------------------|---------------------------------|-------|--------|-------------------|---------|------------------------------------|-----------------------|-------|------------|------------------|--------|--------|------------------|--------|-------------|-------------|
| Access Cor                                       | ccess Control Intrusion • Files |       | Net    | Network Discovery |         |                                    | Application Detectors |       |            | Users Co         |        | lation | Actions + Alerts |        |             |             |
|                                                  |                                 |       |        |                   | Po      | licies                             | Rule Ed               | litor | White List | Traffic Profiles | Alerts | Remedi | iations          | Groups | Health Mor  | itor Alerts |
| Alerts Impact Flag Alerts Discovery Event Alerts |                                 |       |        |                   | s       | Advanced Malware Protection Alerts |                       |       |            |                  |        |        |                  |        |             |             |
|                                                  |                                 |       |        |                   |         |                                    |                       |       |            |                  |        |        |                  | 0      | Create Aler | t•          |
| Name                                             |                                 |       |        |                   |         |                                    |                       |       |            |                  | Тур    | pe     | Int              | Use    | Enabled     |             |

3.選擇Web介面右側的Create Alert。

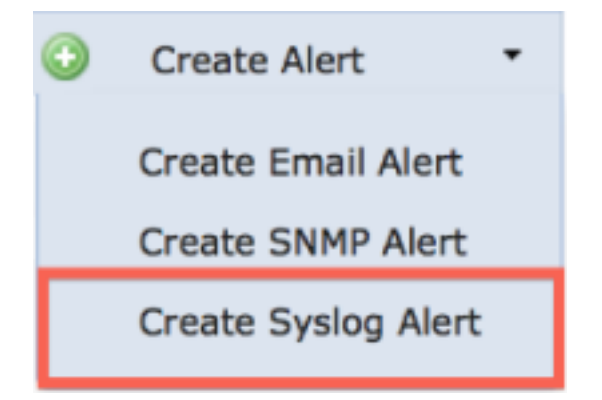

4.按一下Create Syslog Alert。系統將顯示配置彈出視窗。

5.提供預警的名稱。

6.在**主機**欄位中填寫系統日誌伺服器的IP地址。

7.如果需要,更改系統日誌伺服器的埠(預設埠為514)。

8.選擇適當的Facility和Severity。

| Create Syslog | Alert Configuration |      | ?      | × |
|---------------|---------------------|------|--------|---|
| Name          |                     |      |        | ] |
| Host          |                     |      |        | ] |
| Port          | 514                 |      |        | ] |
| Facility      | ALERT               |      | ;      | ) |
| Severity      | ALERT               |      | \$     | ) |
| Tag           |                     |      |        |   |
|               |                     |      |        |   |
|               |                     | Save | Cancel |   |

9.按一下Save按鈕。您將返回Policies > Actions > Alerts頁。

10.啟用系統日誌配置。

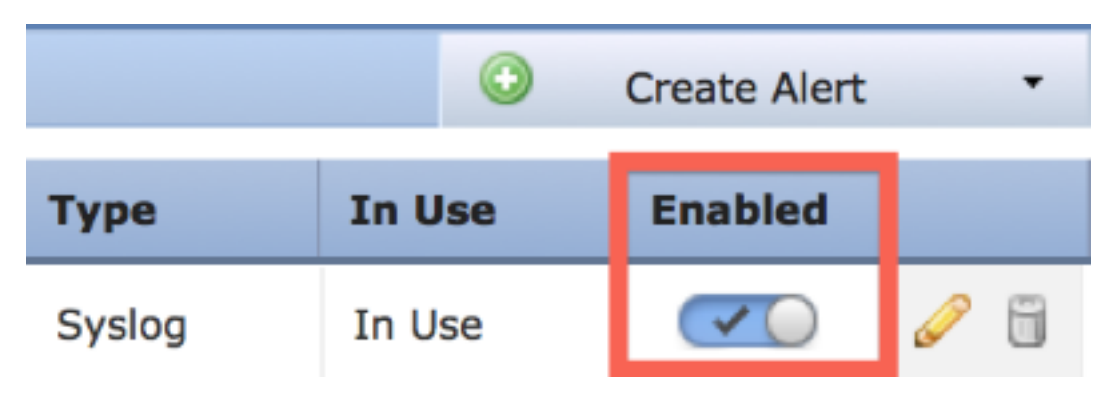

### 第2部分: 建立運行狀況監視器警報

以下說明描述了配置健康監控警報的步驟,該警報使用您剛剛建立的系統日誌警報(在上一節中 ):

1.轉至Policies > Actions > Alerts頁,然後選擇Health Monitor Alerts,該頁位於頁面頂部。

| Overview                                         | v Anal                         | ysis | Policie | s De                  | vices                              | Obj                   | jects   F   | ireAMP     |                  |          | Health           | System    | Help 🔻      | admin 🔻     |
|--------------------------------------------------|--------------------------------|------|---------|-----------------------|------------------------------------|-----------------------|-------------|------------|------------------|----------|------------------|-----------|-------------|-------------|
| Access Co                                        | ccess Control Intrusion • File |      | Files   | les Network Discovery |                                    | Application Detectors |             | Users Cor  |                  | relation | Actions + Alerts |           |             |             |
|                                                  |                                |      |         |                       | Poli                               | cies                  | Rule Editor | White List | Traffic Profiles | Alerts   | Remediatio       | ns Groups | Health Mon  | itor Alerts |
| Alerts Impact Flag Alerts Discovery Event Alerts |                                |      |         |                       | Advanced Malware Protection Alerts |                       |             |            |                  |          |                  |           |             |             |
|                                                  |                                |      |         |                       |                                    |                       |             |            |                  |          |                  | 0         | Create Aler | t •         |
| Name                                             |                                |      |         |                       |                                    |                       |             |            |                  | Тур      | e I              | n Use     | Enabled     |             |

2.為健康警報命名。

3.選擇Severity(按住CTRL鍵的同時按一下可用來選擇多個嚴重性型別)。

4.在**Module**列中,選擇要向其傳送警報的系統日誌伺服器的運行狀況模組(例如,磁碟使用情況 )。

5.從Alerts列中選擇以前建立的syslog警報。

6.按一下Save按鈕。

# 傳送影響標誌、發現事件和惡意軟體警報

您還可以配置FireSIGHT管理中心,以便針對具有特定影響標誌、特定型別的發現事件和惡意軟體 事件的事件傳送系統日誌警報。為此,您必須執行<u>第1部分:建立系統日誌</u>警報,然後配置要傳送到 系統日誌伺服器的事件型別。為此,您可以導航到Policies > Actions > Alerts頁,然後選擇所需警報 型別的頁籤。

| Overview  | Analysis                                       | Polici | es Dev  | vices Ot          | ojects   I  | FireAMP               |                  |         | Health      | System           | Help 🔻       | admin 🔻     |
|-----------|------------------------------------------------|--------|---------|-------------------|-------------|-----------------------|------------------|---------|-------------|------------------|--------------|-------------|
| Access Co | ss Control Intrusion • Files                   |        | Network | Network Discovery |             | Application Detectors |                  | ers Cor | relation    | Actions + Alerts |              |             |
|           |                                                |        |         | Policies          | Rule Editor | White List            | Traffic Profiles | Alerts  | Remediation | s Groups         | Health Moni  | itor Alerts |
| Alerts    | erts Impact Flag Alerts Discovery Event Alerts |        |         |                   | Advance     | ed Malware P          |                  |         |             |                  |              |             |
|           |                                                |        |         |                   |             |                       |                  |         |             | ٥                | Create Alert | •           |
| Name      |                                                |        |         |                   |             |                       |                  | Тур     | e Ir        | 1 Use            | Enabled      |             |

#### 關於此翻譯

思科已使用電腦和人工技術翻譯本文件,讓全世界的使用者能夠以自己的語言理解支援內容。請注 意,即使是最佳機器翻譯,也不如專業譯者翻譯的內容準確。Cisco Systems, Inc. 對這些翻譯的準 確度概不負責,並建議一律查看原始英文文件(提供連結)。